### IR Instruction with Pictures

## 1. Open the OMNIC program

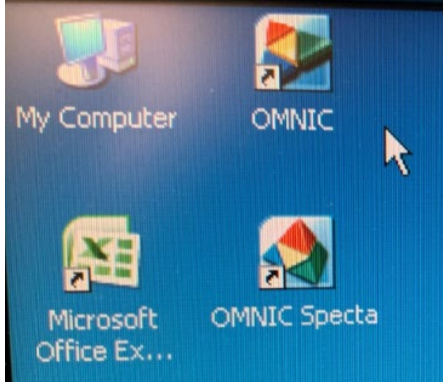

- 2. Under experiment, use the drop down menu to select 311 lab.
- 3. Note: experiment setup for 311 lab.
  - Final format = %transmittance
  - $\circ$  Correction = ATR
  - Check "Use Transmittance data during preview"
  - Check "Collect background after 300 minutes"

| 0                                           |                                                                                                    |                                                                                                    |
|---------------------------------------------|----------------------------------------------------------------------------------------------------|----------------------------------------------------------------------------------------------------|
| 🖲 OMNIC - [Wi                               | indow1]                                                                                                    |                                                                                                    |
| File Edit (                                 | Collect View Process Analyze Report                                                                                                    | Window Help                                                                                                    |
| Experiment:                                 | 311 lab                                                                                                    |                                                                                                    |
| Expt Set Col<br>Expt Set Col<br>Prev Rpt Ad | Smart SpeculATR Accessory, ZnSe<br>Smart SplitPea Accessory, reflectar<br>Smart SplitPea Accessory, Diamon<br>Smart SplitPea Accessory, Silicon<br>Thunderdome E.S.P. Accessory<br>Smart Thermal Orbit<br>Transmission<br>Smart OMNI-Transmission Accesso<br>Smart OMNI-Transmission Accesso<br>Smart OMNI-Transmission Accesso<br>Transmission E.S.P.<br>Smart iTR Basic | e (SpecZnSe.exp)<br>hce (SplitPea.exp)<br>d (SplitP_Dd.exp)<br>(SplitP_Si.exp)<br>(tdome.exp)<br>(ThermalOrbitDi.exp)<br>(tq_def32.exp)<br>bry, BaF2 (Tranbaf2.exp)<br>bry, KBr (Trankbr.exp)<br>bry, NaCl (Trannacl.exp)<br>(trans.exp)<br>(WhiteStrips_method.EXP) |
| 90                                          | 311 lab                                                                                                    |                                                                                                    |

| t background before every sample<br>t background after every sample<br>t background after 300 minutes<br>becified background file:<br>dumentstomniciSpectra/CH (Browss.)<br>t 64 scans for the background |
|----------------------------------------------------------------------------------------------------|
| nt description:                                                                                                    |
| lec<br>ner<br>tior                                                                                                    |

Running the sample – *done by student* 1. Click collect sample, *but don't add your sample yet!* 

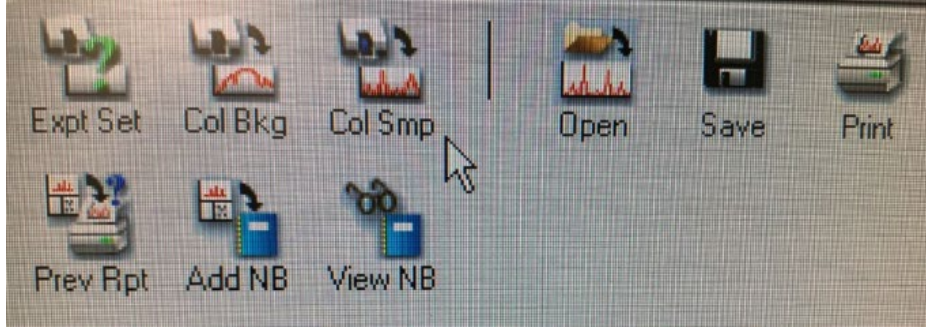

2. Enter the file name as the last names of all group members and the unknown number

• (e.g. onorato\_russell\_126)

3. A window will pop up that says "need background". Make sure the IR crystal is clean and click **ok**.

• This will take 32 scans (the count is in the bottom left hand corner)

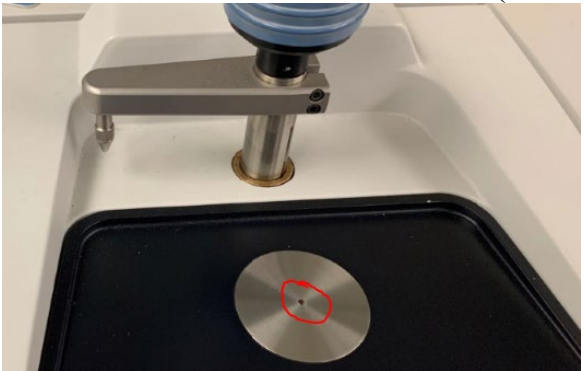

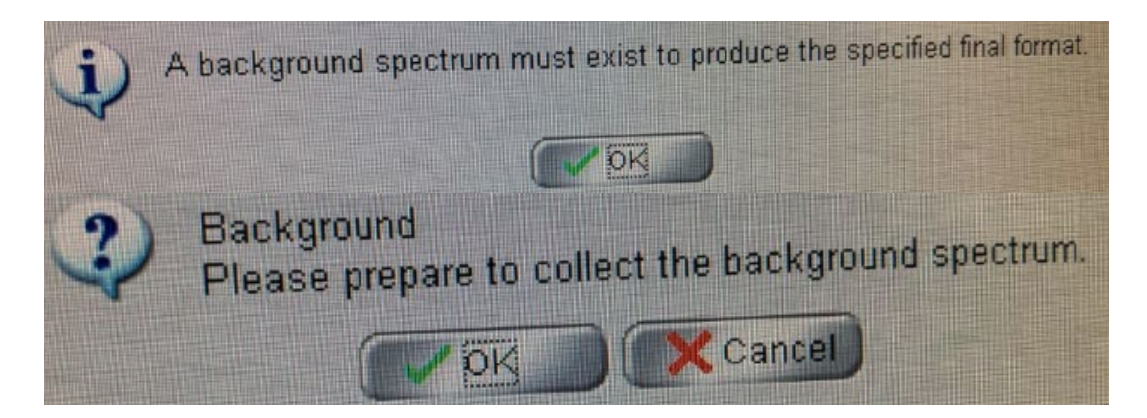

#### Typical background is shown below:

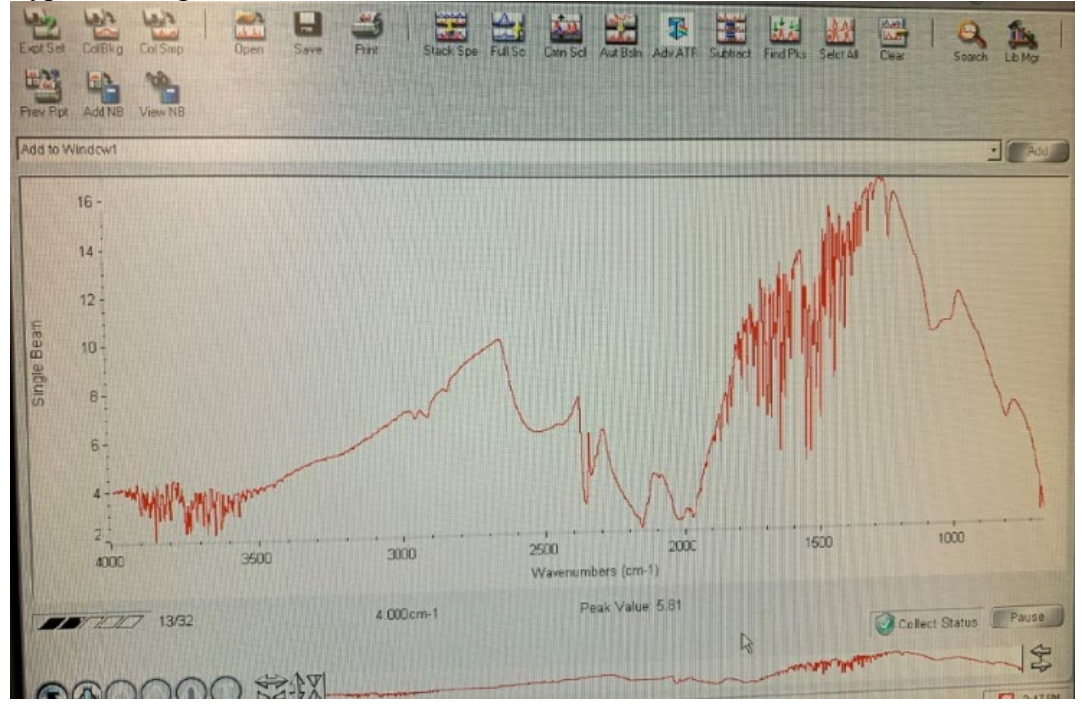

4. Once the background is done, add 1 drop of the unknown to the IR crystal, cover with a cap and click **ok**.

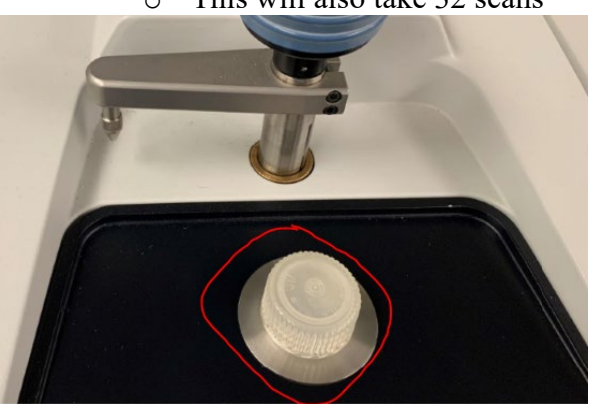

• This will also take 32 scans

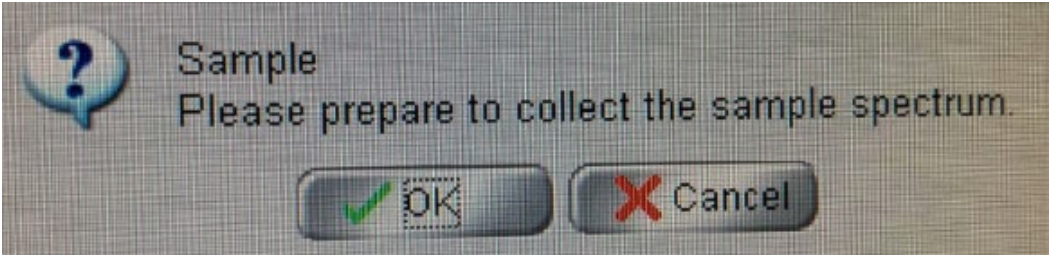

5. Once the spectrum is collected, a window will pop up saying "add to window". Click yes

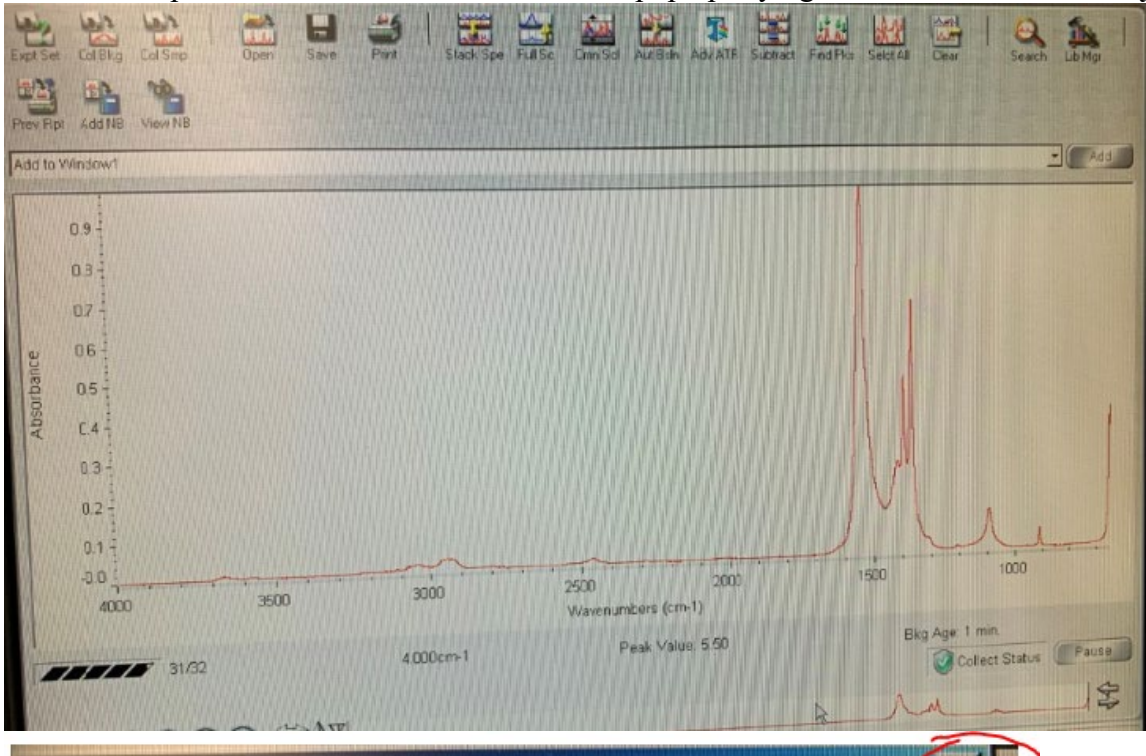

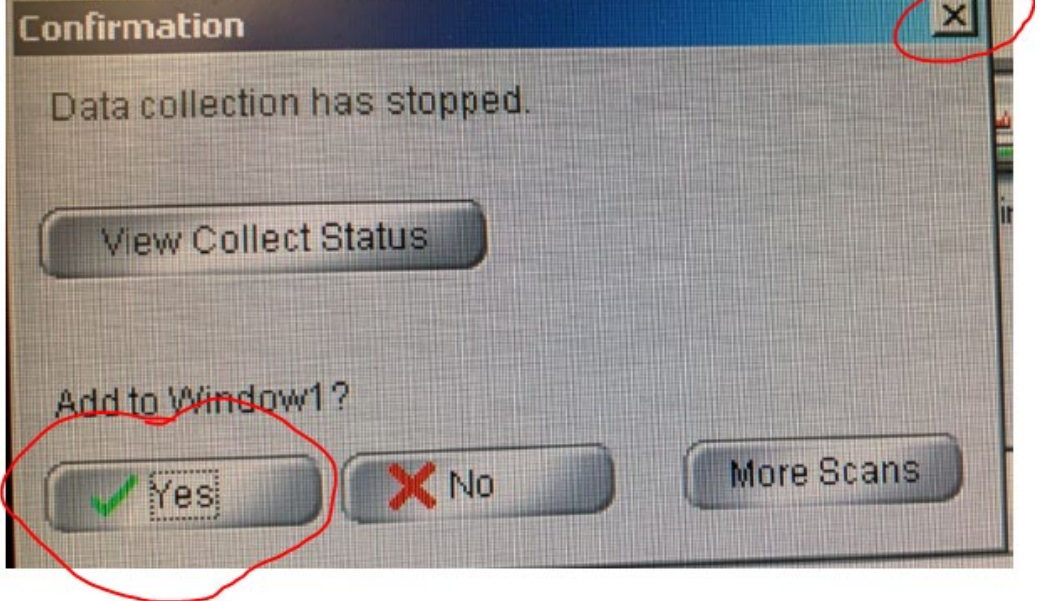

# 6. Click **Process → % Transmittance**

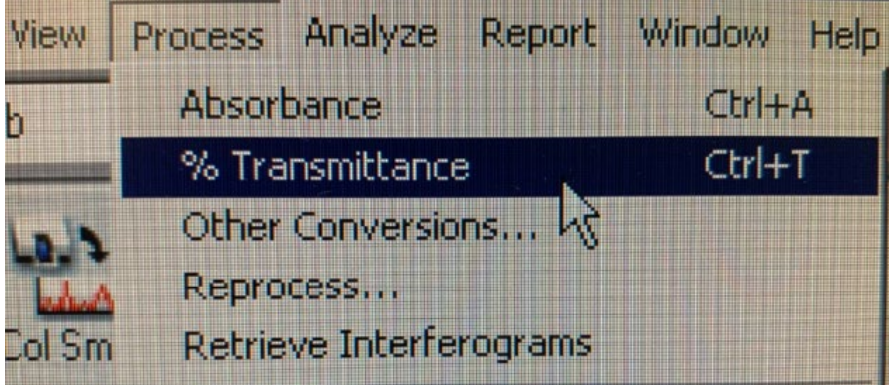

7. Click **find peaks** and adjust the threshold so that the major peaks are identified with their corresponding wavenumber.

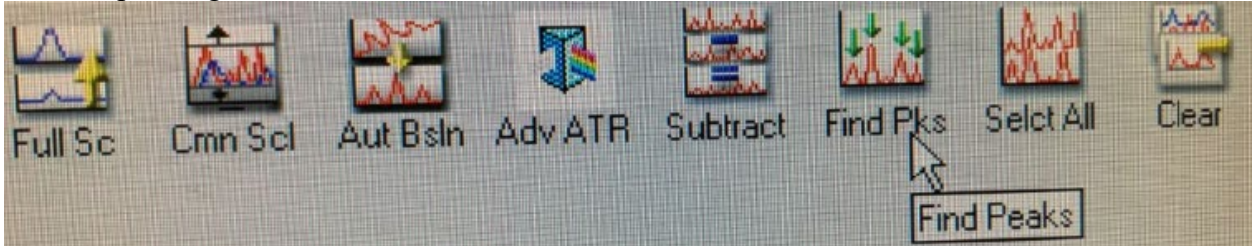

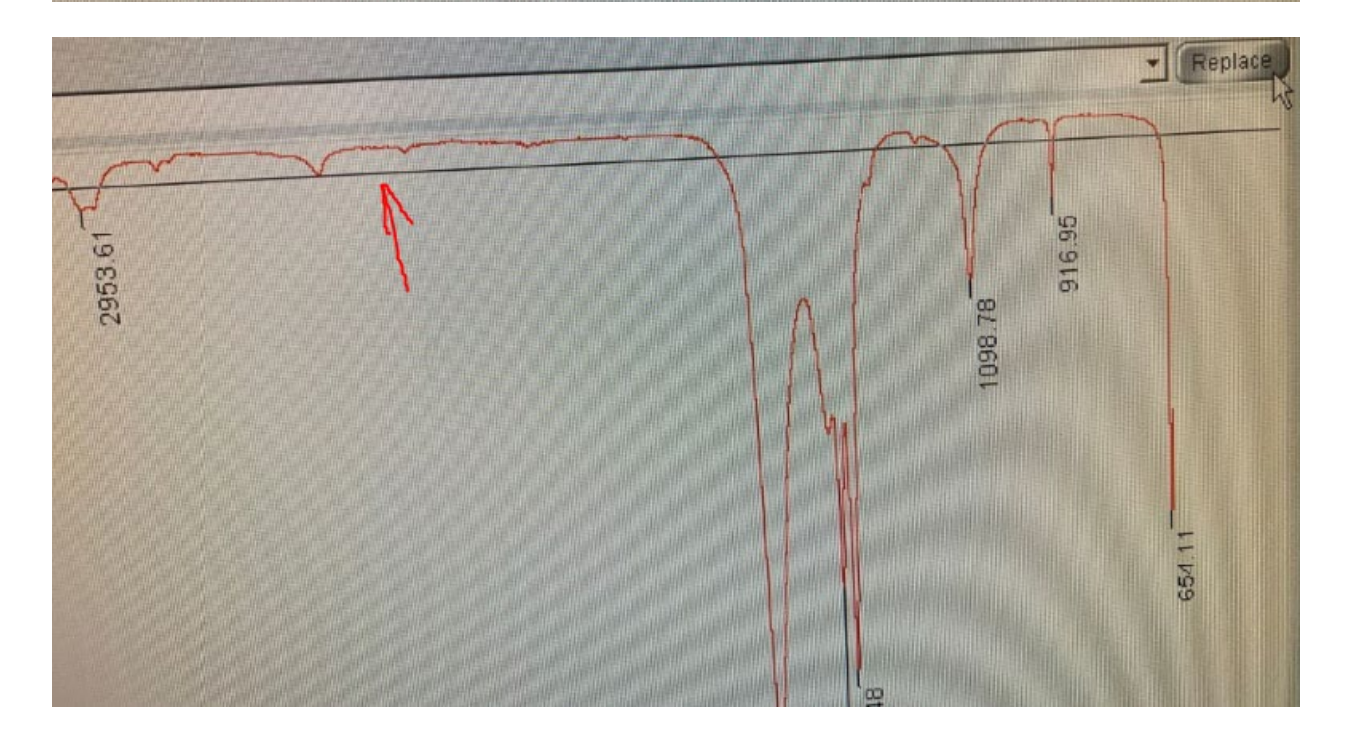

8. Click replace original spectrum button and say yes.

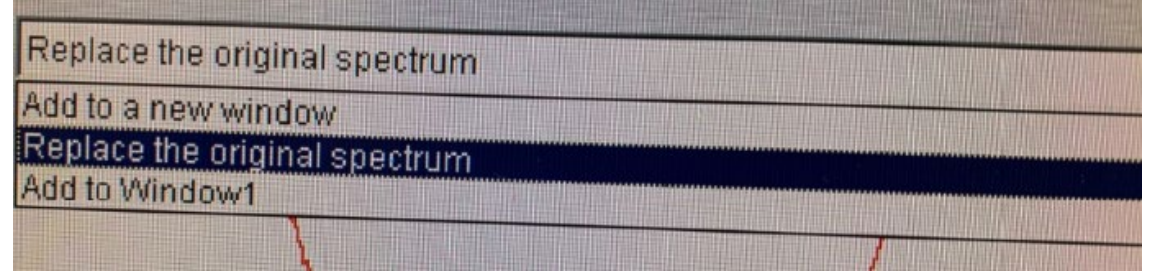

#### 9. Go to file and print spectrum.

| Add Printer<br>Microsoft Office Document Image Writer<br>Microsoft XPS Document Writer | SC422A_1Q on PHAROSSERV1               |
|----------------------------------------------------------------------------------------|----------------------------------------|
| Status: Ready<br>Location:<br>Comment:                                                 | Print to file Preferences Find Printer |
| Page Range<br>All<br>Selection Current Page<br>Pages:                                  | Number of copies: 1 =<br>Collate       |
|                                                                                        | Print Cancel                           |

10. Click the **clear** button above the spectrum to remove your spectrum for the next group (*make sure it prints first*)

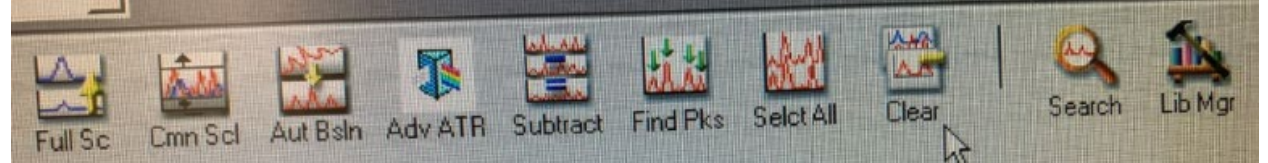

11. Clean the IR crystal – <u>Gently</u> wipe off the liquid sample and <u>gently</u> wipe it down with acetone or ethanol and a Kim wipe. Allow the acetone/ethanol to evaporate off. Once clean, screw the liquid sample top back into place.

12. The following samples do not need to collect background. Once click **collect sample**, it will ask to confirm sample preparation. Add 1 drop of the unknown to the IR crystal, cover with a cap and click **ok**.

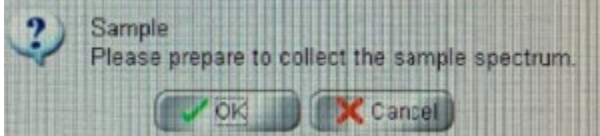